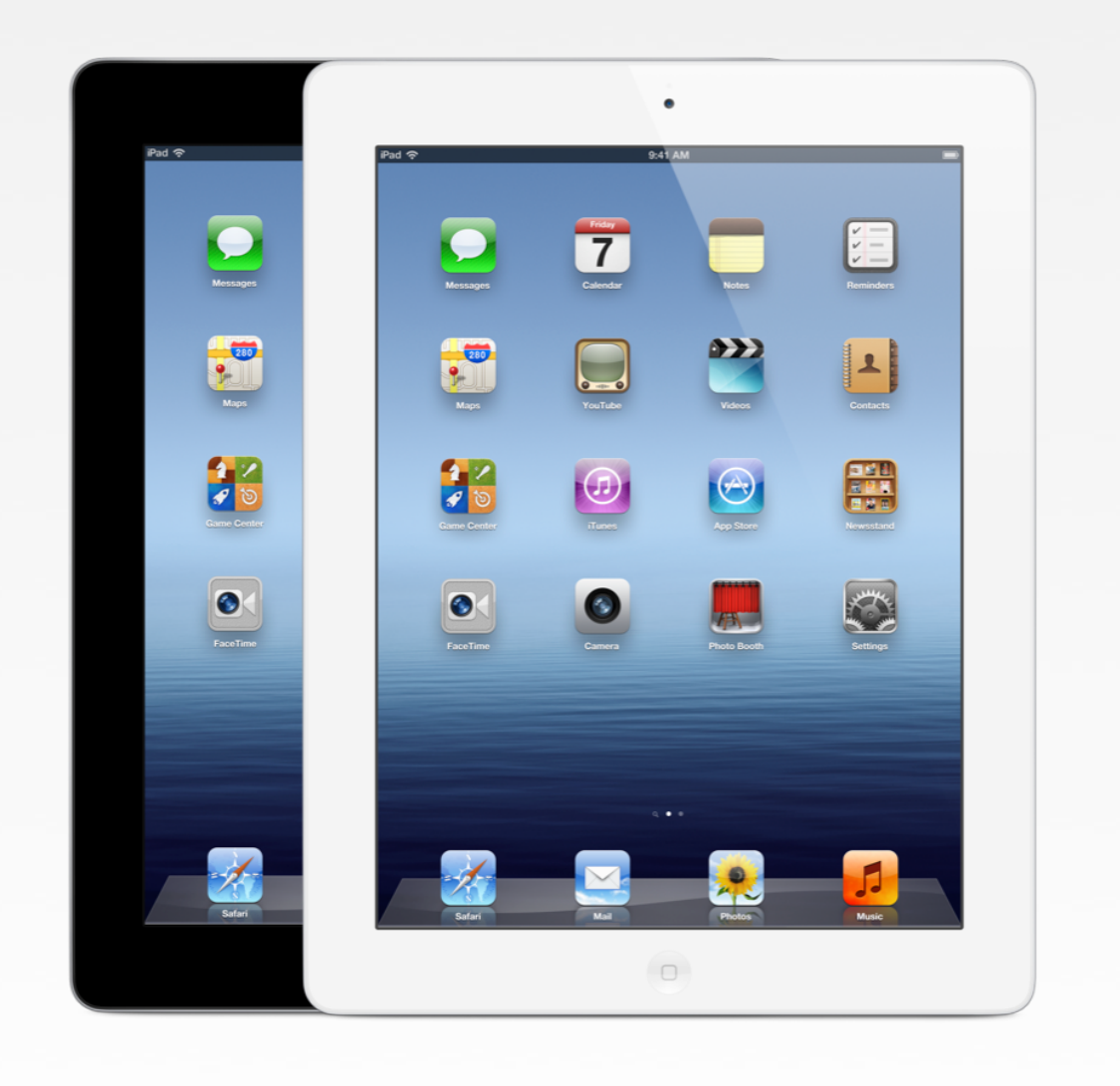

Apple Sales Training © 2012 Apple Inc. Réservé à la formation. Ne pas présenter dans les points de vente. Informations confidentielles Apple. Toute reproduction ou distribution est strictement interdite.

# Guide de démo complet iPad

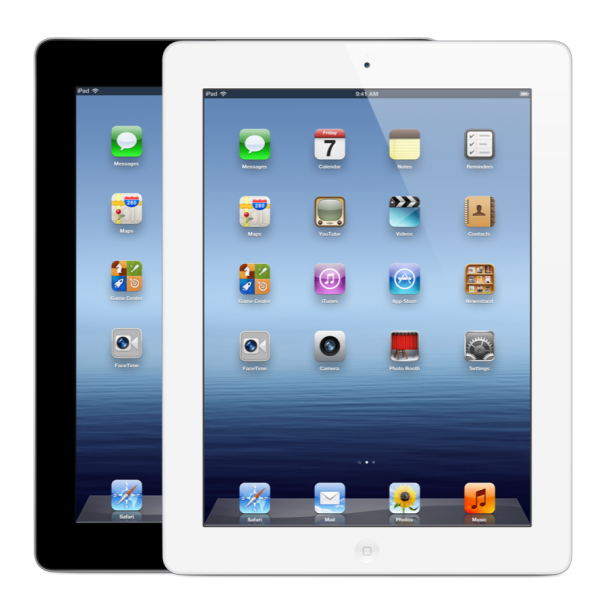

### iPad

Son spectaculaire écran Retina. Son appareil photo iSight 5 Mpx. Sa fulgurante connectivité.

Certitudes que doivent avoir les clients en repartant :

- L'écran Retina de l'iPad est doté d'une résolution de 2 048 x 1 536 et compte quatre fois plus de pixels que l'iPad 2. Résultat ? Le texte est plus net, les couleurs plus riches et les images plus détaillées.
- La puce A5X et son processeur graphique quadricœur permettent d'afficher les 3,1 millions de pixels de l'écran Retina sans sacrifier la rapidité et la fluidité légendaires de l'iPad.
- L'appareil photo iSight 5 mégapixels avec optiques avancées vous permet de prendre de superbes photos et de tourner en vidéo HD 1080p.
- Intégrant la technologie sans fil dernier cri, le nouvel iPad vous permet de vous connecter à des réseaux de données haut débit partout dans le monde<sup>\*</sup>.

#### Avant la démonstration

- Installez la dernière version du contenu de démo iOS (reportez-vous au site Apple Sales Web ou à votre portail commercial interne).
- Utilisez ce guide pour répéter toutes les démonstrations des apps intégrées, des apps Apple et des fonctionnalités iOS.

#### Guider vos clients au cours de la démonstration

- Demandez à votre client s'il a envie d'essayer par luimême. Voulez-vous essayer ? Je peux vous guider dans les différentes étapes...
- Utilisez un langage descriptif. Touchez l'icône bleue tout à gauche de l'écran...
- Interrogez-le sur leur expérience. Avez-vous déjà utilisé un iPad ? Possédez-vous un iPhone ou un iPod touch ?
- Informez-vous de ses centres d'intérêt. Quels sont vos magazines et journaux préférés ? Aimez-vous écouter de la musique ? Regardez-vous des vidéos en ligne ?
- Enchaînez vos propos. Nous allons maintenant explorer l'app Kiosque.
- Adaptez votre discours en fonction du niveau d'expérience du client. L'app Réglages vous permet de configurer les préférences des apps.

#### Gestes

Lorsque vous décrivez les gestes sur iPad à vos clients, veillez à toujours utiliser les mêmes termes. Par exemple, pour lancer une app, dites « toucher », et non « taper » ou « appuyer ».

| Toucher                              | Touchez une app pour la lancer, touchez<br>un lien.                                                   |
|--------------------------------------|----------------------------------------------------------------------------------------------------|
| Toucher<br>deux fois                 | Touchez deux fois pour zoomer sur une<br>page web ou une photo.                                       |
| Pincer (ou<br>écarter les<br>doigts) | Pincez ou écartez les doigts pour faire un<br>zoom arrière ou avant sur une photo ou<br>une page web. |
| Balayer                              | Balayez pour afficher les éléments d'une<br>liste, balayez pour parcourir une série de<br>photos.     |
| Feuilleter                           | Feuilletez vers le haut et le bas pour faire<br>défiler une page web ou un menu.                      |
| Basculer                             | Faites pivoter l'iPad pour basculer en mode paysage ou en mode portrait.                              |
| Appuyer                              | Appuyez sur le bouton principal.                                                                      |
| Appuyer<br>deux fois                 | Appuyez deux fois sur le bouton principal<br>pour afficher les apps récemment utilisées.              |

\* La connectivité 4G LTE est prise en charge uniquement sur les réseaux AT&T et Verizon aux États-Unis et sur les réseaux Bell, Rogers et Telus au Canada.

### Apps intégrées

La section suivante présente les étapes et les scripts de démonstration de chacune des apps intégrées de l'iPad.

| Safari | Procédez ainsi :                                                                                                    | Tenez les propos suivants :                                                                                                    |
|--------|----------------------------------------------------------------------------------------------------|----------------------------------------------------------------------------------------------------|
|        | <ul> <li>Touchez Safari.</li> <li>Touchez Q, puis touchez un site d'information.</li> <li>Effleurez l'écran pour faire défiler la page<br/>vers le bas.</li> <li>Écartez les doigts pour zoomer sur une image.</li> <li>Touchez un lien vers un article.</li> <li>Touchez mage.</li> </ul>                                                                                                    | L'iPad est le meilleur moyen de naviguer sur<br>Internet. Avec l'écran Retina, le texte est plus<br>net et plus facile à lire, les couleurs sont plus<br>riches et les images offrent une grande finesse<br>de détails. Et avec le processeur graphique<br>quadricœur de la puce A5X et la prise en charge<br>des réseaux les plus rapides du monde, les<br>pages Web s'affichent à une vitesse incroyable.                                                                                                    |
|        | <ul> <li>Faites défiler la page vers le bas. Touchez</li> <li>Resser de nouveau.</li> <li>Touchez i et énumérez les options.</li> <li>Touchez « Ajouter à la liste de lecture ».</li> <li>Touchez Ω.</li> </ul>                                                                                                    | Safari propose des fonctionnalités<br>fantastiques. Le Lecteur affiche le texte et les<br>images des articles en plein écran, sans aucun<br>fatras. Pour partager un article ou un site, il vous<br>suffit d'un toucher pour tweeter ou envoyer le<br>lien par e-mail.                                                                                                    |
|        | <ul> <li>Touchez Liste de lecture. Indiquez le site<br/>web enregistré.</li> <li>Touchez + en haut à droite pour ouvrir un<br/>nouvel onglet.</li> <li>Tapez « apple.com/fr » puis touchez Accéder.</li> <li>Touchez le lien iPad.</li> <li>Appuyez à nouveau sur le champ de<br/>recherche et entrez « Apple ».</li> <li>Montrez les suggestions et les<br/>correspondances Sur cette page.</li> </ul> | Vous pouvez enregistrer un site dans vos<br>signets ou ajoutez une page à votre Liste de<br>lecture sur votre iPad pour la lire plus tard. Avec<br>iCloud, vos signets et votre Liste de lecture sont<br>mis à jour sur tous vos autres appareils.<br>Et la navigation par onglets vous permet de<br>voir les pages web qui sont ouvertes et de<br>passer de l'une à l'autre d'un simple toucher.<br>Vous disposez également d'une fonction de<br>recherche intégrée qui vous permet d'explorer<br>le Web ou de rechercher un mot dans la page |

Mail

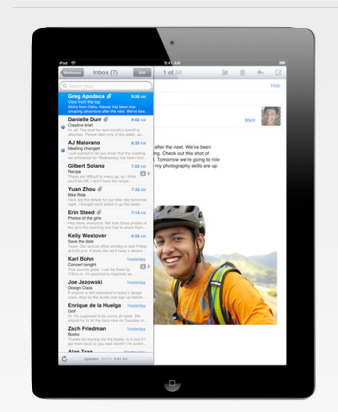

### Procédez ainsi :

- Commencez avec l'iPad en mode paysage.
- Touchez Mail<sup>1</sup>.
- Parcourez les messages dans la boîte de réception.
- Touchez un e-mail<sup>2</sup>.
- Faites pivoter l'iPad en mode portrait.
- · Touchez Réception.
- Touchez 🗹.
- Tapez un mot dans le corps du message.
- Touchez deux fois le mot pour le surligner, puis touchez la flèche.
- · Montrez l'option Indentation.
- Touchez **B** / <u>U</u>, puis touchez Gras.
- Montrez le bouton Envoyer. Touchez Annuler, puis Supprimer le brouillon.

Tenez les propos suivants :

Mail sur iPad, c'est un moyen incroyablement intuitif d'envoyer et de recevoir des e-mails. Et avec l'écran Retina haute résolution, l'affichage des e-mails sur iPad n'a jamais été aussi beau. En mode paysage, vous pouvez parcourir votre boîte de réception et toucher les messages pour les afficher en pleine hauteur. Pour afficher un seul message, faites pivoter l'iPad en mode portrait. Les photos et les fichiers PDF envoyés par e-mail apparaissent directement dans le message. Avec l'écran Retina, vous voyez encore plus de détails.

Le clavier intelligent suggère des mots, corrige l'orthographe et insère les signes de ponctuation. Et l'iPad propose même une fonction de dictée<sup>4</sup>. Il vous suffit de toucher le micro et de dicter votre message pour qu'il s'affiche à l'écran.

Vous pouvez également utiliser la mise en forme du texte enrichie, comme gras, italique, souligné et indentation.

Et, si vous avez besoin d'une copie papier, vous pouvez imprimer vos e-mails et vos pièces jointes sur une imprimante compatible AirPrint<sup>3</sup>.

<sup>1</sup> Cette démonstration nécessite un compte e-mail de démonstration. (N'utilisez pas de compte de messagerie personnel.)
 <sup>2</sup> Ne sélectionnez pas de fil de discussion pour cette démo ou vous ne verrez pas apparaître les messages individuels.
 <sup>3</sup> Reportez-vous à la section AirPrint pour d'autres démos de cette fonctionnalité.

<sup>4</sup>La fonction de dictée n'est pas disponible dans tous les pays. Consultez la disponibilité sur apple.com/fr

Apple Sales Training © 2012 Apple Inc. Réservé à la formation. Ne pas présenter dans les points de vente Informations confidentielles Apple. Toute reproduction ou distribution est strictement interdite.

| iBooks | Procédez ainsi :                                                                                                    | Tenez les propos suivants :                                                                                                    |
|--------|----------------------------------------------------------------------------------------------------|----------------------------------------------------------------------------------------------------|
|        | <ul> <li>Touchez iBooks.</li> <li>Touchez un livre de l'étagère pour<br/>l'ouvrir.</li> <li>Touchez le coin droit de la page pour la</li> </ul>                                                               | iBooks est un moyen incroyable de découvrir,<br>télécharger et lire des livres. Et avec l'écran<br>Retina de l'iPad, le texte offre une netteté<br>exceptionnelle et les images sont encore plus                                    |
|        | <ul> <li>tourner.</li> <li>Maintenez votre doigt appuyé à proximité<br/>du coin et faites glisser pour tourner les<br/>pages lentement.</li> </ul>                                                            | ricnes.<br>En cours de lecture, vous pouvez très<br>facilement modifier la taille du texte,<br>sélectionner une autre police, régler la<br>luminosité ou changer de thème                                                           |
|        | <ul> <li>Touchez pour révéler les commandes, puis<br/>touchez l'icône de police pour changer le<br/>type ou la taille de la police.</li> <li>Touchez deux fois un mot et énumérez les<br/>options.</li> </ul> | Touchez pour visiter l'iBookstore, où vous<br>pourrez acheter toutes sortes de livres, des<br>ouvrages classiques aux manuels Multi-Touch<br>en plein écran avec fonctions interactives,<br>schémas et vidéos Vous pouvez écalement |
|        | <ul> <li>Touchez Bibliothèque pour revenir à<br/>l'étagère.</li> <li>Touchez Store pour ouvrir l'iBookstore.</li> </ul>                                                                                       | ajouter à votre bibliothèque des fichiers PDF et<br>les lire en mode plein écran, comme les livres<br>électroniques.                                                                                                    |
|        | <ul><li>Montrez la sélection de livres.</li><li>Touchez Classements.</li></ul>                                                                                                    | Avec iCloud, chaque livre acheté apparaît<br>automatiquement sur tous vos autres appareils<br>iOS. Et iCloud synchronise les signets. Vous                                                                                          |
|        | <ul> <li>Touchez le titre d'un livre et consultez sa<br/>description.</li> </ul>                                                                                                    | pouvez donc commencer un livre sur votre<br>iPad, puis reprendre votre lecture à l'endroit où<br>vous vous étiez arrêté sur votre iPhone ou<br>votre iPod touch*.                                                                   |

#### Photos

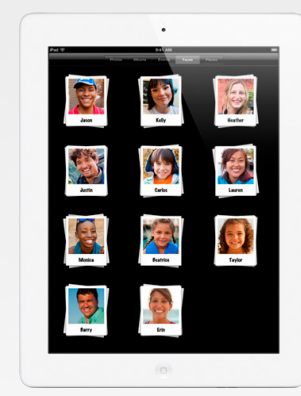

### Procédez ainsi :

- Touchez Photos.
- Touchez Albums.
- Parcourez les albums.
- Pincez un album pour l'ouvrir.
- Touchez une photo pour l'afficher en plein écran.
- · Feuilletez les photos.
- Écartez les doigts pour zoomer sur une photo.
- Touchez et faites défiler les vignettes au bas de l'écran.
- Touchez le nom de l'album, puis touchez Albums pour revenir à l'écran principal.
- Touchez Lieux.
- Touchez un repère, puis pincez la pile de photos.
- Touchez une photo pour l'afficher en plein écran.
- Touchez is et énumérez les options.
- Touchez le bouton Diaporama, sélectionnez la transition Origami, puis touchez Lancer le diaporama.
- Si vous disposez d'une Apple TV de démo et d'un téléviseur HD à proximité, touchez le bouton AirPlay pour diffuser le diaporama.

Tenez les propos suivants :

L'app Photos sur iPad vous permet de visionner, classer, partager et apprécier vos photos depuis un même endroit. Avec quatre fois plus de pixels et des couleurs encore plus riches, vos photos ressortiront superbement sur l'écran Retina.

Les photos que vous prenez avec l'appareil photo de l'iPad sont automatiquement stockées dans l'app Photos. Vous pouvez feuilleter tous vos albums, puis toucher ou pincer pour en ouvrir un. Vous pouvez ensuite feuilleter vos photos, faire un zoom avant ou arrière et parcourir l'album à l'aide du curseur de vignettes.

La fonction Lieux vous permet de classer vos photos selon l'endroit où elles ont été prises. Si vous synchronisez votre iPad avec un Mac, vous pouvez utiliser la fonction Visages pour classer vos photos selon les personnes qu'elles représentent.

Et avec Flux de photos sur iCloud, vos photos sont automatiquement poussées vers tous vos appareils.

Lorsque vous souhaitez montrer vos photos, configurez un diaporama avec musique et transitions. Si vous avez une Apple TV, vous pouvez diffuser vos photos sur un téléviseur HD à l'aide d'AirPlay.

Vous pouvez aussi envoyer par e-mail, tweeter ou même imprimer une photo directement depuis votre iPad sur une imprimante compatible AirPrint\*.

\* Voir les sections AirPlay et AirPrint de ce document pour en savoir plus sur la démo de ces fonctionnalités

Apple Sales Training © 2012 Apple Inc. Réservé à la formation. Ne pas présenter dans les points de vente Informations confidentielles Apple. Toute reproduction ou distribution est strictement interdite.

#### Appareil photo

### Procédez ainsi :

- Sur l'écran d'accueil, touchez Appareil photo.
- Si la caméra avant est activée, touchez et poussez l'interrupteur sur o.
- Touchez une zone de l'écran pour faire le point et régler l'exposition.
- Touchez 
  pour prendre une photo.
- Touchez la vignette située dans le coin inférieur gauche de l'écran.
- Touchez Modifier et énumérez les options.
- Touchez Annuler.
- Touchez 🖻 , puis énumérez les options.

- Poussez l'interrupteur sur
- Touchez le bouton rouge pour lancer l'enregistrement.
- Après quelques secondes, touchez à nouveau pour arrêter l'enregistrement.
- · Touchez la vignette.
- Touchez l'écran pour faire apparaître les commandes.
- Touchez et faites glisser les deux extrémités du visualiseur d'images pour ajuster la longueur.
- Touchez Raccourcir. Puis touchez Raccourcir l'original.
  - Touchez OK.

Tenez les propos suivants :

Avec l'appareil photo iSight 5 mégapixels de l'iPad, vous pouvez prendre de superbes photos ou tourner à tout moment de magnifiques vidéos 1080p HD. L'appareil photo de l'iPad vous permet de contrôler l'exposition simplement en touchant l'écran. Comme il est en outre équipé d'un capteur de luminosité arrière sophistiqué, vous pouvez prendre des photos de grande qualité, même en conditions de faible éclairage.

Il intègre également une fonction de détection des visages, qui équilibre la mise au point et l'exposition sur un maximum de 10 visages.

Après avoir pris une photo sur votre iPad, vous pouvez la retoucher sans attendre avec l'app Appareil photo. Recadrez, ajustez et partagez vos photos en quelques touchers seulement. Vous pouvez instantanément tweeter ou envoyer par e-mail vos plus belles photos. Pour des fonctions de retouche plus avancées, téléchargez l'app iPhoto à partir de l'App Store.

Avec l'iPad, vous pouvez filmer à tout moment de magnifiques vidéos 1080p HD. La fonction intégrée de stabilisation vidéo corrige les plans tremblotants.

Après avoir enregistré une vidéo, vous pouvez l'ajuster à la longueur souhaitée directement sur l'iPad. Pour des fonctions de montage vidéo plus avancées, iMovie est disponible sur l'App Store.

Une fois que votre vidéo est prête, touchez-la pour la partager avec vos proches via YouTube, Twitter ou par e-mail.

Remarque : si vous disposez d'une Apple TV de démo, touchez le bouton AirPlay pour diffuser sans fil les photos et vidéos sur un téléviseur HD.

| FaceTime | Procédez ainsi :                                                                                                    | Tenez les propos suivants :                                                                                                    |
|----------|----------------------------------------------------------------------------------------------------|----------------------------------------------------------------------------------------------------|
|          | <ul> <li>Touchez FaceTime*.</li> <li>Touchez un contact pour passer un appel.</li> <li>Faites glisser la fenêtre d'aperçu pour la déplacer.</li> <li>Touchez  bour passer à la caméra arrière.</li> <li>Retouchez  bour passer à la caméra arrière.</li> <li>Retouchez  bour passer à la caméra arrière.</li> <li>Retouchez  bour passer à la caméra avant.</li> <li>Faites pivoter l'iPad pour passer en mode paysage.</li> <li>Appuyez deux fois sur le bouton principal.</li> <li>Touchez une autre app ouverte, comme Safari ou Plans.</li> <li>Touchez la barre d'état verte pour revenir à FaceTime.</li> <li>Touchez  Find.</li> </ul> | L'iPad est idéal pour passer des appels vidéo.<br>D'un simple toucher, vous pouvez vous<br>connecter avec qui vous voulez en Wi-Fi sur un<br>appareil iOS compatible FaceTime ou sur un<br>Mac à processeur Intel équipé d'une connexion<br>internet. Utilisez la caméra FaceTime à l'avant<br>pour parler face à face ou montrez ce que vous<br>voyez avec la caméra iSight située à l'arrière.<br>FaceTime fonctionne en mode portrait et<br>paysage.<br>Si vous avez besoin de consulter des<br>informations pendant un appel vidéo, appuyez<br>deux fois sur le bouton principal, puis ouvrez<br>une autre app. Vous pouvez continuer à parler,<br>puis revenir à FaceTime en touchant la barre<br>d'état verte en haut de l'écran.<br>Pour démarrer un appel vidéo FaceTime, vous<br>avez simplement besoin d'un identifiant Apple. |
|          |                                                                                                    |                                                                                                    |

\* Nécessite un Mac équipé de FaceTime et d'une connexion internet ou un appareil iOS équipé de FaceTime et d'une connexion Wi-Fi. Non disponible dans certaines zones géographiques.

Apple Sales Training © 2012 Apple Inc. Réservé à la formation. Ne pas présenter dans les points de vente Informations confidentielles Apple. Toute reproduction ou distribution est strictement interdite.

| Plans | Procédez ainsi :                                                                                                    | Tenez les propos suivants :                                                                                                    |
|-------|----------------------------------------------------------------------------------------------------|----------------------------------------------------------------------------------------------------|
|       | <ul> <li>Touchez Plans. Touchez l'icône flèche pour<br/>identifier votre emplacement actuel.</li> <li>Écartez les doigts ou pincez pour effectuer<br/>un zoom avant ou arrière.</li> </ul>                                                                                                    | Il est facile de trouver votre chemin sur l'iPad.<br>En utilisant le GPS ou un point d'accès Wi-Fi<br>connu et une boussole numérique, l'app Plans<br>sur iPad vous montre où vous êtes.                                                                                                    |
|       | <ul> <li>Touchez ou faites glisser le coin de la page<br/>pour afficher les options de présentation.</li> <li>Touchez Satellite, Mixte, Relief.</li> <li>Revenez au plan. Touchez Recherche et<br/>entrez « Sushi » dans le champ de<br/>recherche, puis touchez Rechercher.</li> <li>Touchez le repère rouge.</li> <li>Touchez « Itinéraire vers ce lieu ».</li> </ul> | Profitez des vues aériennes sur le magnifique<br>écran Retina avec les images satellites. Vous<br>pouvez aussi voir les choses de plus près avec<br>Street View ou découvrir la topographie d'un<br>lieu avec la vue Relief. Recherchez un restaurant<br>ou un site à proximité et obtenez un itinéraire<br>pour vous y rendre. L'app Plans peut également<br>vous suggérer plusieurs itinéraires pour votre<br>destination. |

| Kiosque | Procédez ainsi :                                                                                                    | Tenez les propos suivants :                                                                                                    |
|---------|----------------------------------------------------------------------------------------------------|----------------------------------------------------------------------------------------------------|
|         | <ul> <li>Touchez Kiosque*.</li> <li>Balayez vers le haut pour voir tous les<br/>rayonnages.</li> <li>Touchez un magazine</li> </ul>                                       | L'iPad est idéal pour la lecture de journaux et de<br>magazines. Avec l'écran Retina, le texte est net<br>et les images jaillissent de l'écran.<br>Kiosque sur iPad réunit tous vos journaux et                                                                                                    |
|         | <ul> <li>Appuyez sur le bouton principal pour<br/>revenir au Kiosque.</li> <li>Touchez Store.</li> <li>Montrez les journaux et magazines dans<br/>l'App Store.</li> </ul> | magazines préférés en un même emplacement<br>sur votre écran d'accueil. Les nouveaux<br>contenus sont automatiquement téléchargés<br>directement dans le Kiosque chaque jour,<br>chaque semaine ou chaque mois. Et comme<br>tout se fait en arrière-plan, vous n'êtes jamais<br>interrompu dans votre activité du moment. |
|         |                                                                                                    | Pour souscrire de nouveaux abonnements,<br>touchez le bouton Store qui vous donne<br>instantanément accès à l'App Store.                                                                                                    |

\* Le contenu de démonstration de Kiosque peut ne pas être disponible dans tous les pays.

| Centre de notifications                                                                                                    | Procédez ainsi :                                                                                                    | Tenez les propos suivants :                                                                                                    |
|----------------------------------------------------------------------------------------------------|----------------------------------------------------------------------------------------------------|----------------------------------------------------------------------------------------------------|
| Image: state state stat | <ul> <li>Balayez l'écran de haut en bas pour afficher<br/>Centre de notifications*.</li> <li>Montrez les différentes notifications.</li> <li>S'il y a une notification du Calendrier,<br/>touchez-la pour lancer l'app.</li> <li>Appuyez sur le bouton principal.</li> <li>Touchez Réglages &gt; Notifications &gt; Rappels.</li> <li>Faites remarquer les styles d'alerte.</li> </ul> | Centre de notifications vous permet de voir<br>tous vos nouveaux e-mails, messages,<br>demandes d'amitié, et bien plus, depuis un<br>même endroit très pratique. Les notifications<br>apparaissent brièvement en haut de l'écran :<br>vous pouvez alors décider de consulter la<br>notification, ou de continuer à surfer sur le Web<br>ou à jouer sur l'iPad. Il suffit de toucher la<br>notification pour basculer directement vers<br>l'app qui l'a émise, ou de balayer l'écran de haut<br>en bas pour afficher toutes les notifications.<br>Et si votre iPad est verrouillé, vous pouvez<br>malgré tout voir vos nouvelles notifications et<br>les consulter d'un simple balayage. |

\* Pour faire la démonstration de Centre de notifications, vous devez activer la fonctionnalité dans Réglages > Notifications. Activer les apps intégrées.

| Procédez ainsi :                                                                                                    | Tenez les propos suivants :                                                                                                    |
|----------------------------------------------------------------------------------------------------|----------------------------------------------------------------------------------------------------|
| <ul> <li>Touchez Messages, puis touchez un contact<br/>dans la liste.</li> <li>Touchez le champ de texte et saisissez un<br/>message.</li> </ul>      | iMessage vous permet d'envoyer des messages<br>à toute personne ayant un iPhone, un iPad ou<br>un iPod touch sous iOS 5. Et en Wi-Fi, c'est<br>gratuit et illimité*.                                                                                                    |
| <ul> <li>Touchez le bouton Appareil photo, puis<br/>touchez Choisir existante.</li> <li>Sélectionnez une image, puis touchez<br/>Utilitare</li> </ul> | Vous pouvez envoyer des photos, des vidéos,<br>des lieux et plus encore. Et il est facile de<br>supprimer, faire suivre et rechercher des<br>messages.                                                                                                    |
| <ul> <li>Montrez le bouton Envoyer.</li> <li>Touchez Messages et sélectionnez un autre message.</li> </ul>                                            | Avec iMessage, vous obtenez des accusés de<br>réception vous informant que vos messages<br>sont bien arrivés. Vous pouvez activer les<br>confirmations de lecture et même voir si                                                                                                    |
| <ul> <li>Touchez          Touchez I n message et faites<br/>remarquer les options Transférer et<br/>Supprimer. Touchez Annuler.     </li> </ul>       | quelqu'un est en train de vous répondre.<br>Comme les messages sont chiffrés, vous<br>pouvez être certain que ceux que vous envoyez<br>po creat lus par parsonne d'autre que vos                                                                                                    |
|                                                                                                    | <ul> <li>Procédez ainsi :</li> <li>Touchez Messages, puis touchez un contact dans la liste.</li> <li>Touchez le champ de texte et saisissez un message.</li> <li>Touchez le bouton Appareil photo, puis touchez Choisir existante.</li> <li>Sélectionnez une image, puis touchez Utiliser.</li> <li>Montrez le bouton Envoyer.</li> <li>Touchez Messages et sélectionnez un autre message.</li> <li>Touchez I . Touchez un message et faites remarquer les options Transférer et Supprimer. Touchez Annuler.</li> </ul> |

\* Des frais de données standard de l'opérateur peuvent s'appliquer. Les messages peuvent être envoyés sous forme de SMS quand iMessage n'est pas disponible ; des frais de messagerie de l'opérateur s'appliquent alors.

| Calendrier                          | Procédez ainsi :                                                                                                    | Tenez les propos suivants :                                                                                                    |
|-------------------------------------|----------------------------------------------------------------------------------------------------|----------------------------------------------------------------------------------------------------|
|                                     | <ul> <li>Touchez Calendrier. Faites pivoter l'iPad pour<br/>voir le calendrier en mode paysage.</li> <li>Touchez un événement pour afficher les<br/>détails s'y rapportant.</li> <li>Touchez les vues Jour, Semaine, Mois, Année<br/>et Liste.</li> <li>Touchez Semaine et faites glisser votre doigt<br/>le long de la frise chronologique au bas de<br/>l'écran pour naviguer de semaine en<br/>semaine.</li> </ul> | L'iPad simplifie la maîtrise de votre agenda, en<br>affichant votre calendrier par jour, par semaine,<br>par mois, par année ou sous forme de liste.<br>Affichez un mois complet ou les détails de<br>votre journée. L'iPad peut même afficher<br>plusieurs calendriers à la fois, pour vous<br>permettre de gérer en même temps vos<br>calendriers professionnels et personnels.<br>Et avec iCloud, vos calendriers s'actualisent<br>automatiquement sur tous vos appareils. |
| an A Performant processor and the A | <ul> <li>Touchez + pour ajouter un événement.<br/>Entrez les informations et créez une alerte.</li> <li>Touchez Calendriers pour voir les autres<br/>calendriers.</li> </ul>                                                                                                    |                                                                                                    |

### Rappels

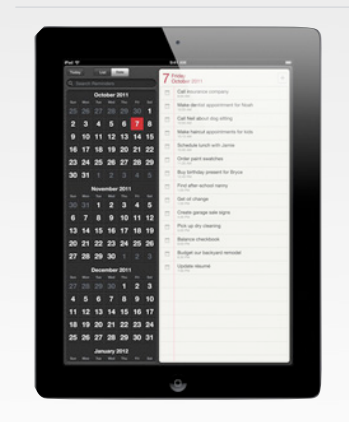

### Procédez ainsi :

- Touchez Rappels.
- Touchez Liste, puis +.
- Tapez « Appeler maman », puis touchez Retour.
- Touchez le rappel, puis touchez M'avertir.
- Activez « À une date ».
- Touchez la date.
- Indiquez comment régler les rappels à des heures spécifiques. Touchez OK, puis de nouveau OK.
- Touchez Date. Touchez une date dans le futur.
- Touchez une date de la semaine passée.
- Montrez la liste des tâches accomplies.

### Tenez les propos suivants :

Rappels sur iPad vous rappelle tout ce que vous devez faire et veille à ce que vous le fassiez.

Vous pouvez créer des rappels pour tout et classer vos tâches par échéance ou priorité. Dès qu'une échéance approche, la fonctionnalité Rappels vous envoie une alerte pour vous permettre de rester dans les temps. Et si vous voulez voir vos tâches en fonction de leur échéance, il vous suffit de toucher Date. Rappels garde même une trace de vos tâches accomplies.

Et iCloud actualise automatiquement vos rappels sur tous vos appareils iOS et sur votre Mac ou PC.

| Contacts                                                                                                    | Procédez ainsi :                                                                                                    | Tenez les propos suivants :                                                                                                    |
|----------------------------------------------------------------------------------------------------|----------------------------------------------------------------------------------------------------|----------------------------------------------------------------------------------------------------|
| Af Carson       Manage       Manage       Affance       Manage       Affance       Manage       Affance       Manage       Manage | <ul> <li>Commencez en mode paysage. Touchez<br/>Contacts et faites défiler la liste de gauche<br/>en la feuilletant.</li> <li>Touchez un nom et montrez les détails du<br/>contact.</li> <li>Touchez Recherche et entrez « Cr ».</li> <li>Sélectionnez un nom dans la liste des<br/>résultats.</li> <li>Faites remarquer les options de partage.</li> <li>Touchez l'adresse pour ouvrir Plans.</li> </ul> | L'iPad vous permet d'en faire encore plus avec<br>vos contacts. En mode paysage, l'iPad affiche<br>simultanément votre liste complète de<br>contacts et un contact particulier. Affectez une<br>photo à un nom pour retrouver un contact en<br>un coup d'œil. Ajoutez une adresse<br>électronique pour pouvoir envoyer un message<br>d'un simple toucher. Et pour obtenir un<br>itinéraire, l'iPad ouvre automatiquement Plans<br>lorsque vous touchez une adresse.<br>Et avec iCloud, vos contacts s'actualisent<br>automatiquement sur tous vos appareils. |

Procédez ainsi : App Store Tenez les propos suivants : • Touchez App Store. L'App Store propose plus de 200 000 apps incroyables conçues spécialement pour l'iPad, • Touchez Sélection, puis touchez une app de qui tirent pleinement parti de son superbe la section Nouveautés. grand écran et de la technologie Multi-Touch. Indiguez la description de l'app, son prix, les Explorez le plus grand magasin d'apps mobiles avis des clients et les captures d'écran. au monde à la recherche d'apps iPad pour Touchez Catégories et invitez le client à • pratiquement tout, qu'il s'agisse de jeux<sup>1</sup>, d'apps choisir une section qui l'intéresse. professionnelles, de voyage, etc. • Touchez Mises à jour. L'iPad vous prévient quand des mises à jour sont disponibles pour que vos apps restent à jour. iCloud télécharge automatiquement les nouvelles apps sur tous vos appareils iOS en même temps. Vous pouvez aussi facilement télécharger les apps achetées précédemment<sup>2</sup>.

<sup>1</sup> La disponibilité varie selon les pays.

<sup>2</sup> Les téléchargements automatiques d'apps peuvent ne pas être disponibles dans certains pays. Pour avoir les dernières informations sur la disponibilité de cette fonctionnalité, consultez le site apple.com/fr.

| iTunes                          | Procédez ainsi :                                                                                                    | Tenez les propos suivants :                                                                                                    |
|---------------------------------|----------------------------------------------------------------------------------------------------|----------------------------------------------------------------------------------------------------|
| <complex-block></complex-block> | <ul> <li>Touchez iTunes.</li> <li>Touchez Films et feuilletez pour parcourir la sélection. Touchez Classements.</li> <li>Touchez Musique, puis sélectionnez un album pour afficher la liste des pistes et écouter un extrait d'une chanson.</li> <li>Parcourez d'autres catégories multimédias à l'aide des boutons au bas de l'écran (par exemple, Podcasts et Livres audio).</li> <li>Touchez Films, puis Genres de film (dans l'angle supérieur gauche) pour afficher la sélection.</li> </ul> | Dans iTunes, touchez pour parcourir et achet<br>des films HD, des séries TV, de la musique, de<br>podcasts et des livres audio, sans fil,<br>directement depuis votre iPad. Et avec le<br>splendide écran Retina, les films 1080p et les<br>séries TV ressortent magnifiquement sur l'iPa<br>Vous pouvez choisir parmi des milliers de titr<br>et écouter des extraits des morceaux ou<br>regarder la bande-annonce d'une vidéo avan<br>d'acheter.<br>Avec iTunes dans le nuage, tout ce que vous<br>achetez sur votre iPad se télécharge<br>automatiquement sur tous vos autres<br>appareils*. |

\* Les téléchargements automatiques pour Musique peuvent ne pas être disponibles dans certains pays. Pour avoir les dernières informations sur la disponibilité de cette fonctionnalité, consultez le site apple.com/fr.

| Musique                                        | Procédez ainsi :                                                                                                    | Tenez les propos suivants :                                                                                                    |
|------------------------------------------------|----------------------------------------------------------------------------------------------------|----------------------------------------------------------------------------------------------------|
|                                                | <ul> <li>Touchez Musique.</li> <li>Faites remarquer les boutons au bas de<br/>l'écran. Touchez Albums.</li> </ul>                                | Sur iPad, vous pouvez parcourir votre musiq<br>par album, morceau, artiste ou genre, d'un<br>simple effleurement.                                              |
|                                                | <ul> <li>Sélectionnez un album et touchez un<br/>morceau pour lancer sa lecture.</li> <li>Touchez le vignette en bout de l'égrap pour</li> </ul> | Pour écouter un morceau, il suffit de le touch<br>L'iPad affiche en grand la pochette de l'albur<br>sur l'écran Retina.                                        |
| X                                              | afficher la pochette de l'album en plein<br>écran.                                                                                               | Les Mix Genius analysent votre bibliothèque<br>iTunes, choisissent des chansons qui vont bio<br>angemble et les avanigent en mix que vous                      |
|                                                | Touchez l'écran pour afficher les commandes.                                                                                                    | allez adorer. Ils vous permettent de découvri<br>des morceaux de votre bibliothèque dont vo                                                                    |
| C Torres loss loss loss loss loss loss loss lo | <ul> <li>Touchez la fleche dans le com inferieur<br/>gauche pour revenir à la liste des pistes de<br/>l'album.</li> </ul>                        | ignoriez l'existence, ou de redécouvrir des trésors oubliés.                                                                                                   |
|                                                | <ul> <li>Touchez Listes de lecture et montrez les<br/>Mix Genius.</li> </ul>                                                                     | Et avec AirPlay, diffusez sans fil votre musiqu<br>depuis votre iPad vers des enceintes reliées<br>une borne AirPort Express. Ou diffusez-la                   |
|                                                | <ul> <li>Si vous avez une Apple TV ou des enceintes<br/>compatibles AirPlay, montrez le bouton</li> </ul>                                        | directement vers des enceintes compatibles<br>AirPlay <sup>1</sup> .                                                                                           |
|                                                | AirPlay'.                                                                                                    | Avec iTunes dans le nuage, toute la musique<br>que vous achetez sur votre iPad se téléchare<br>automatiquement sur tous vos autres<br>appareils <sup>2</sup> . |

<sup>2</sup> Les téléchargements automatiques pour Musique peuvent ne pas être disponibles dans certains pays. Pour avoir les dernières informations sur la disponibilité de cette fonctionnalité, consultez le site apple.com/fr.

| Vidéos | Procédez ainsi :                                                                                                    | Tenez les propos suivants :                                                                                                    |
|--------|----------------------------------------------------------------------------------------------------|----------------------------------------------------------------------------------------------------|
|        | <ul> <li>Commencez avec l'iPad en mode paysage.</li> <li>Touchez Vidéos.</li> <li>Touchez un film puis touchez le bouton de<br/>lecture.</li> <li>Touchez deux fois pour remplir l'écran.</li> <li>Touchez à nouveau pour afficher les<br/>commandes et suspendre la vidéo.</li> <li>Si vous avez une Apple TV et un<br/>téléviseur HD de démo, touchez le bouton<br/>AirPlay.</li> </ul> | Avec son magnifique écran Retina, l'iPad est<br>idéal pour regarder des vidéos 1080p HD.<br>Touchez deux fois pour passer du mode<br>panoramique au plein écran. Puis touchez une<br>nouvelle fois pour afficher les commandes à<br>l'écran. Connectez votre iPad à votre<br>téléviseur HD avec l'adaptateur AV numérique<br>ou l'adaptateur VGA Apple <sup>1</sup> pour regarder<br>vidéos, films et séries TV sur grand écran. Ou<br>diffusez sans fil vos vidéos, films et séries TV sur<br>votre téléviseur HD avec l'Apple TV et la<br>fonctionnalité AirPlay <sup>2</sup> . |

<sup>1</sup> Adaptateurs AV numérique et VGA Apple vendus séparément.

<sup>2</sup> Voir la section AirPlay de ce document pour en savoir plus sur la démo de cette fonctionnalité.

| YouTube | Procédez ainsi :                                                                                                    | Tenez les propos suivants :                                                                                                    |
|---------|----------------------------------------------------------------------------------------------------|----------------------------------------------------------------------------------------------------|
|         | <ul> <li>Touchez YouTube.</li> <li>Montrez les options Sélection, Populaires et<br/>Favoris.</li> <li>Touchez le champ de recherche et entrez<br/>« vidéo hd », puis touchez Rechercher.</li> <li>Choisissez une vidéo et consultez les<br/>informations à son propos.</li> <li>Faites pivoter l'iPad en mode paysage et<br/>lancez la lecture de la vidéo.</li> </ul> | Les vidéos YouTube HD crèvent l'écran sur iPad.<br>L'app a été conçue spécialement pour l'iPad.<br>Utilisez les boutons en bas de l'écran pour<br>consulter la Sélection ou les vidéos populaires,<br>ou pour partager vos vidéos préférées et les<br>ajouter à vos favoris. Pour regarder une vidéo, il<br>vous suffit de la toucher. Quand vous basculez<br>en mode paysage, la vidéo remplit<br>automatiquement l'écran. |

| Notes                                                                                                    | Procédez ainsi :                                                                                                    | Tenez les propos suivants :                                                                                                    |
|----------------------------------------------------------------------------------------------------|----------------------------------------------------------------------------------------------------|----------------------------------------------------------------------------------------------------|
| Image: Control of the state of the state of the | <ul> <li>Avec l'iPad en mode paysage, touchez<br/>Notes.</li> <li>Touchez des notes individuelles dans la liste<br/>de gauche.</li> <li>Touchez le champ Recherche et entrez le<br/>mot « flight ».</li> <li>Sélectionnez la note dans les résultats de la<br/>recherche.</li> <li>Touchez + et tapez du texte dans la<br/>nouvelle note.</li> <li>Touchez le bouton Microphone et dites une<br/>phrase*. Touchez-le de nouveau pour arrêter<br/>la dictée.</li> <li>Touchez is ét énumérez les options.</li> </ul> | Utilisez l'app Notes pour noter un rendez-vous,<br>prendre des notes de cours, écrire une recette<br>de cuisine ou faire votre liste de courses. Grâce<br>au grand clavier à l'écran, il est facile et rapide<br>de prendre des notes claires et lisibles. Ajoutez,<br>supprimez ou parcourez vos notes d'un simple<br>toucher. L'iPad encercle la note ouverte en<br>rouge pour vous permettre de savoir en un clin<br>d'œil où vous en êtes.<br>L'iPad écrit sous la dictée et transcrit<br>automatiquement vos paroles en texte. Il vous<br>suffit de toucher le micro et de dire votre note<br>à voix haute.<br>D'un simple toucher, vous pouvez envoyer votre<br>note par e-mail ou l'imprimer sur une<br>imprimante compatible AirPrint. |

\* La fonction de dictée n'est pas disponible dans tous les pays. Consultez la disponibilité sur apple.com/fr.

| Game Center | Procédez ainsi :                                                                                                    | Tenez les propos suivants :                                                                                                    |
|-------------|----------------------------------------------------------------------------------------------------|----------------------------------------------------------------------------------------------------|
|             | <ul> <li>Touchez Game Center*.</li> <li>Indiquez les « Meilleurs jeux Game Center ».</li> <li>Touchez un jeu et consultez les informations<br/>sur l'App Store.</li> </ul> | Game Center sur iPad est un excellent moyen<br>de garder le contact avec vos amis, de comparer<br>vos scores et de découvrir de nouveaux jeux<br>palpitants.<br>Pour jouer en mode multijoueur, lancez le jeu et<br>touchez l'écran pour inviter un ami. Si tous vos<br>amis sont occupés, Game Center peut vous<br>mettre en relation avec l'un des millions<br>d'utilisateurs d'iPad, d'iPhone et d'iPod touch<br>qui cherchent également un adversaire. |
|             |                                                                                                    |                                                                                                    |

\* Game Center peut ne pas être disponible dans certains pays et les jeux disponibles peuvent varier d'un pays à l'autre.

| Photo Booth | Procédez ainsi :                                                                                                    | Tenez les propos suivants :                                                                                                    |
|-------------|----------------------------------------------------------------------------------------------------|----------------------------------------------------------------------------------------------------|
|             | <ul> <li>Touchez Photo Booth.</li> <li>Touchez Tournoiement.</li> <li>Modifiez l'effet en pinçant l'image ou en la faisant glisser ou pivoter avec deux doigts.</li> <li>Touchez Dour prendre une photo.</li> <li>Touchez Dour passer à la caméra arrière.</li> <li>Touchez l'icône des effets.</li> <li>Sélectionnez un autre effet.</li> <li>Touchez Dour prendre une photo.</li> <li>Touchez Dour prendre une photo.</li> <li>Touchez Dour prendre une photo.</li> <li>Touchez Dour prendre une photo.</li> <li>Touchez Dour prendre une photo.</li> <li>Touchez Dour prendre une photo.</li> <li>Touchez Manuel des vignettes.</li> <li>Touchez Manuel des vignettes.</li> <li>Touchez Dour sélectionner quelques images.</li> <li>Touchez le bouton Envoyer par courrier.</li> <li>Touchez Annuler.</li> </ul> | Avec Photo Booth, prenez des clichés de vous<br>et de vos amis, puis ajoutez-y des effets<br>amusants. Vous disposez de huit effets, dont<br>plusieurs peuvent être modifiés par des gestes<br>Multi-Touch. Par défaut, Photo Booth utilise la<br>caméra avant pour les autoportraits, mais vous<br>pouvez basculer vers la caméra arrière si vous<br>souhaitez ajouter un effet saisissant à une<br>photo de quelqu'un d'autre.<br>Commencez par regarder l'aperçu de votre<br>autoportrait, puis touchez l'icône Appareil<br>photo. Avant de vous prendre en photo,<br>Photo Booth émet un flash pour éclairer votre<br>visage. Tout est automatiquement enregistré<br>dans votre photothèque pour que vous puissiez<br>transformer vos clichés en diaporamas. Vous<br>pouvez également sélectionner quelques<br>photos et les envoyer par e-mail à vos proches |

### Apps Apple sur l'App Store

La section suivante décrit les étapes de démonstration des apps iLife et iWork, disponibles sur l'App Store.

| iPhoto                | Procédez ainsi :                                                                                                    | Tenez les propos suivants :                                                                                                    |
|-----------------------|----------------------------------------------------------------------------------------------------|----------------------------------------------------------------------------------------------------|
|                       | <ul> <li>Touchez iPhoto.</li> <li>Touchez l'album « Samples to Edit » et sélectionnez la photo du coucher de soleil sur l'océan.</li> <li>Touchez Retoucher, puis <sup>(*)</sup>.</li> <li>Touchez <sup>†</sup>, puis touchez la flèche vers le bas pour redresser l'horizon.</li> <li>Touchez <sup>1</sup>.</li> <li>Sélectionnez la photo du phare.</li> <li>Touchez <sup>1</sup>.</li> <li>Sélectionnez la photo du phare.</li> <li>Touchez <sup>1</sup>.</li> <li>Touchez <sup>1</sup>.</li> <li>Touchez <sup>1</sup>.</li> <li>Touchez <sup>1</sup>.</li> <li>Touchez <sup>2</sup>.</li> <li>Touchez <sup>2</sup>.</li> <li>Touchez <sup>3</sup>.</li> <li>Touchez <sup>3</sup>.</li> <li>Touchez <sup>4</sup>.</li> <li>Touchez <sup>4</sup>.</li> <li>Touchez <sup>4</sup>.</li> <li>Touchez <sup>6</sup>.</li> <li>Touchez <sup>4</sup>.</li> <li>Touchez <sup>4</sup>.</li> </ul> | <ul> <li>Avec iPhoto pour iOS, Apple fait entrer la technologie Multi-Touch dans le monde de la photographie de manière percutante<sup>*</sup>.</li> <li>Vous pouvez utiliser des gestes simples pour parcourir rapidement toutes vos photos.</li> <li>La retouche photo devient un véritable jeu d'enfant avec des fonctions telles que Amélioration automatique, qui rendent vos photos encore plus belles d'un simple toucher. iPhoto détecte automatiquement les horizons visibles sur les photos, ce qui vous permet de redresser rapidement les photos inclinées. Après avoir retouché une photo, il vous suffit de toucher un bouton pour la comparer avec l'original.</li> <li>Pour aller encore plus loin, vous pouvez ajuster l'exposition et la couleur en touchant et faisant glisser les zones que vous voulez corriger.</li> <li>Parfois, vous aurez besoin de ne retoucher qu'une partie d'une photo. Avec iPhoto, vous pouvez appliquer les réglages du bout des doigts uniquement là où vous le souhaitez. Par exemple, vous pouvez éclaircir ou assombrir certaines zones d'une photo en les balayant simplement du doigt.</li> </ul> |
|                       | <ul> <li>Sélectionnez la deuxième photo de<br/>formations rocheuses.</li> <li>Touchez ** pour ouvrir la sélection<br/>d'échantillons Effets. Sélectionnez Noir et<br/>blanc.</li> <li>Touchez la vignette à l'extrémité gauche et<br/>balayez lentement l'échantillon.</li> <li>Sur l'échantillon, touchez le troisième cercle<br/>en partant de la droite. Pincez pour réduire<br/>la vignette.</li> </ul>                                                                                                    | iPhoto intègre aussi de magnifiques effets<br>conçus par Apple. Il vous suffit de toucher pour<br>déployer la sélection d'échantillons et de choisir<br>parmi les dizaines d'effets proposés. Vous<br>pouvez toucher pour obtenir une image en noir<br>et blanc. Si vous parcourez ensuite les<br>échantillons, iPhoto modifie la combinaison<br>sous-jacente de canaux rouge, vert et bleu<br>pour créer différentes conversions en noir et<br>blanc. Les effets s'appliquent instantanément.<br>Ajoutez une superbe vignette et ajustez-la en<br>la pinçant.                                                                                                    |
| Backpracking Thailand | <ul> <li>Touchez Albums, puis Événements.</li> <li>Sélectionnez Backpacking Thailand.</li> <li>Touchez  , sélectionnez Journal, puis<br/>touchez Tous.</li> <li>Entrez un titre et touchez Créer un journal.</li> <li>Touchez le bouton Retoucher, puis touchez<br/>et faites glisser pour repositionner les<br/>photos</li> </ul>                                                                                                    | iPhoto crée une façon innovante de partager<br>vos photos et de raconter votre histoire au<br>travers de magnifiques journaux photo, que<br>vous pouvez publier sur iCloud.<br>Sélectionnez vos photos et iPhoto les place<br>automatiquement dans une superbe mise en<br>page. Vous pouvez ensuite les repositionner et<br>les redimensionner comme bon vous semble.                                                                                                    |

Touchez une photo et faites glisser les points bleus pour la redimensionner.

- Touchez + et faites glisser une note, une ٠ date, une carte et un bulletin météo vers le journal.
- Touchez 🖻 , montrez iCloud. •

photos.

•

\* iPhoto est disponible en téléchargement sur l'App Store

Vous pouvez aussi ajouter des notes, des dates,

des cartes et des bulletins météo pour illustrer

Après avoir créé le journal photo de vos rêves, il

vous suffit de le toucher pour le publier et

envoyer à vos proches un e-mail contenant le

votre récit.

lien vers le journal.

#### iMovie

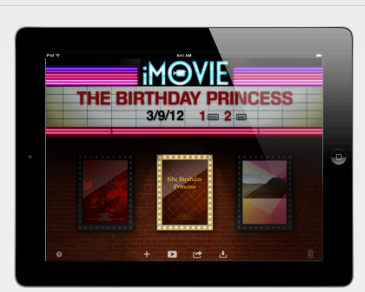

# Procédez ainsi :

- Touchez iMovie.
- Touchez + et sélectionnez Nouvelle bandeannonce.
- Balayez jusqu'à Super-héros, puis touchez le bouton Lecture pour lire un extrait.
- · Balayez jusqu'à Conte de fées et touchez Créer.
- Dans le Cadre, nommez le film « Anniversaire de princesse ».
- Touchez l'onglet Story-board.
- Touchez un plan dans le navigateur vidéo, puis touchez la flèche bleue pour l'ajouter à la bande-annonce. Ajoutez trois plans supplémentaires.
- Touchez le bouton Appareil photo et montrez le bouton rouge pour expliquer comment enregistrer dans le Story-board.
- Modifiez le troisième titre en « Il était une fois une jolie demoiselle ».
- Balayez pour centrer la version finalisée de « Anniversaire de princesse ».
- Touchez 
   pour montrer les destinations de partage, puis touchez en dehors de la fenêtre.
- Touchez le bouton de lecture.
- Balayez jusqu'au projet « Trip to Hawaii » et touchez l'affiche pour l'ouvrir.
- Touchez le plan de montage de façon prolongée, puis faites-glisser pour lire un extrait du film.
- Touchez un plan dans le navigateur vidéo, puis touchez la flèche bleue pour l'ajouter au projet.
- Montrez le bouton Caméra.
- Touchez l'icône représentant des carrés qui se chevauchent, touchez une photo dans le navigateur de photo et maintenez-la enfoncée, puis touchez pour l'ajouter au projet.
- Touchez deux fois un clip vidéo dans le plan de montage pour montrer comment ajouter un titre.
- Touchez deux fois une transition dans le plan de montage pour montrer comment la modifier.
- Touchez l'icône de note de musique, puis touchez Musique du thème et Effets sonores dans le navigateur audio.
- Activez puis désactivez les formes d'onde audio.
- Écartez les doigts horizontalement pour zoomer sur le plan de montage.
- Écartez les doigts verticalement sur une transition pour ouvrir l'Éditeur de précision.

Grâce aux nombreuses fonctionnalités

Tenez les propos suivants :

d'iMovie, le montage des films HD est aussi rapide qu'amusant<sup>\*</sup>. Dès que vous lancez l'app, vous découvrez l'incroyable vue Enseigne lumineuse. Balayez pour parcourir vos projets et touchez le bouton + pour créer une bandeannonce ou un projet.

iMovie vous permet de transformer vos vidéos en bandes-annonces hollywoodiennes captivantes, que vous pouvez accompagner d'images personnalisées et de bandes-son cinématographiques.

Il vous suffit de sélectionner un modèle de bande-annonce et de personnaliser les titres et les génériques, puis de faire glisser vos plans favoris dans le Story-board. Vous pouvez même enregistrer une vidéo directement dans le Story-Board pour en faire une bande-annonce pendant que vous assistez à un événement. Une fois que vous avez terminé, vous pouvez

publier vos bandes-annonces sur vos sites web préférés, les diffuser sur votre téléviseur HD avec Apple TV ou les lire en 1080p HD sur votre iPad.

Outre de superbes bandes-annonces, vous pouvez créer vos propres films en quelques minutes.

Touchez + pour créer un projet ou touchez l'affiche d'un film pour ouvrir un projet précédemment créé.

Vous pouvez ensuite ajouter des vidéos et des photos à votre projet depuis votre bibliothèque ou utiliser la caméra iSight 1080p de l'iPad pour tourner directement dans votre plan de montage.

Vous pouvez insérer différents types de titres et de transitions. Vous pouvez également rendre votre film plus vivant en y ajoutant jusqu'à trois pistes d'effets sonores et une musique de fond.

Et comme iMovie a été conçu pour le Multi-Touch, il suffit de quelques gestes pour que toute la magie du cinéma opère.

\* iMovie est disponible en téléchargement sur l'App Store.

Apple Sales Training © 2012 Apple Inc. Réservé à la formation. Ne pas présenter dans les points de vente. Informations confidentielles Apple. Toute reproduction ou distribution est strictement interdite.

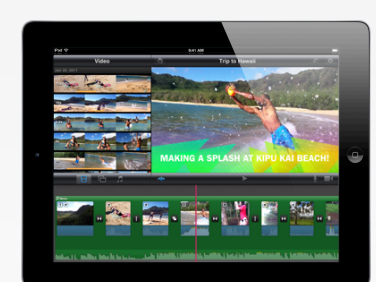

### GarageBand

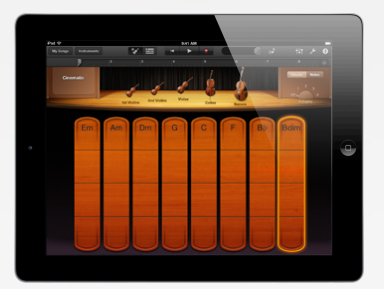

- Procédez ainsi :
- Touchez GarageBand.
- Balayez vers la gauche pour afficher les instruments.
- Touchez Claviers et sélectionnez le piano à queue.
- Touchez les touches doucement, puis plus fermement.
- Balayez Soutien, puis touchez à nouveau les touches.
- Touchez le bouton Piano à queue et sélectionnez Classic Rock Organ.
- Réglez les registres, puis balayez le commutateur Rotation vers Rapide.
- · Touchez Instruments et sélectionnez Batterie.
- Tapez fermement, puis plus doucement sur différents éléments de la batterie pour déclencher des sons différents.
- Touchez Instruments et sélectionnez Smart Strings.
- Touchez pour jouer pizzicato.
- Balayez vers le haut ou vers le bas pour jouer staccato.
- Glissez vers le haut et vers le bas pour jouer legato.
- Réglez le bouton Lecture automatique sur 4.
- Touchez les bandes d'accords : C (do), Am (la mineur), F (fa), puis G (sol).
- Touchez pour arrêter les basses et les violoncelles, puis réactivez-les.
- Touchez pour arrêter les violons et les altos, puis réactivez-les.
- Touchez le bouton Notes, puis balayez jusqu'à Violoncelle.
- Touchez pour jouer des notes une par une.
- Touchez Mes morceaux, puis sélectionnez le morceau de démo « Curtain Call ».
- Touchez le bouton de lecture.
- Pincez pour zoomer.
- Touchez deux fois la séquence de l'orgue, puis touchez Modifier.
- Touchez de façon prolongée pour déplacer, allonger et raccourcir les notes.
- Touchez de façon prolongée l'icône de crayon, puis touchez pour ajouter et supprimer des notes.
- Touchez Terminé.
- Balayez les icônes de pistes pour faire apparaître la table de mixage.
- Montrez l'icône Jam Session.
- Touchez le morceau de démo « Curtain Call ».

Avec GarageBand, c'est amusant et facile de créer de la musique où que vous soyez, même si vous ne savez pas jouer une seule note.\* Avec GarageBand, tout l'écran Multi-Touch se transforme en instrument de musique. Choisissez parmi une gamme complète de Touch Instruments amusants, qui sonnent et se jouent comme de vrais instruments : tenez les notes au piano à queue et réglez les registres d'un orgue rock classique.

Tenez les propos suivants :

Grâce à l'accéléromètre évolué, GarageBand peut même détecter la force avec laquelle vous jouez les notes. Tapez comme un fou sur la batterie pour créer des boucles rythmiques : le son varie en fonction de l'endroit où vous touchez les éléments, et de la force du toucher.

Les Smart Keyboards, Smart Drums et Smart Guitars de GarageBand vous aident à jouer comme un pro, même si vous n'avez jamais touché un instrument de votre vie. Et avec Smart Strings, vous pouvez désormais diriger tout un orchestre à cordes d'un seul doigt. Utilisez les gestes Multi-Touch : touchez pour les attaques brèves, balayez pour les staccatos rapides et glissez pour les crescendos gracieux. Vous pouvez aussi utiliser la fonction Lecture automatique pour laisser GarageBand s'occuper de tout. Modifiez la taille de votre orchestre en touchant les instruments pour les activer ou les désactiver. Pour jouer du violon, de l'alto, du violoncelle ou de la basse en solo, passez en mode d'affichage des notes.

GarageBand est un studio d'enregistrement huit pistes complet, qui peut traiter n'importe quelle combinaison d'enregistrements audio, de Touch Instruments et de boucles. Montez et arrangez les séquences musicales ou servezvous du nouvel Éditeur de notes pour ajouter, supprimer et déplacer des notes exactement là où vous le voulez. Puis balayez pour activer le mixeur et régler le volume de chaque piste. Avec la fonctionnalité Jam Session, invitez jusqu'à trois de vos amis à se connecter sans fil et jouer ou enregistrer en live avec vos appareils iOS.

Lorsque vous avez terminé, vous pouvez publier vos morceaux directement sur Facebook, YouTube et SoundCloud. Vous pouvez aussi les envoyer vers iMovie pour ajouter une bandeson personnalisée à vos films. Par ailleurs, iCloud vous permet de mettre à jour toutes vos chansons sur l'ensemble de vos appareils iOS.

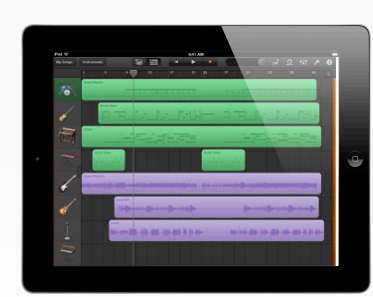

\* GarageBand est disponible en téléchargement sur l'App Store.

| Pages | Procédez ainsi :                                                                                                    | Tenez les propos suivants :                                                                                                    |  |  |
|-------|----------------------------------------------------------------------------------------------------|----------------------------------------------------------------------------------------------------|--|--|
|       | <ul> <li>En mode portrait, touchez Pages et montrez<br/>la galerie de documents.</li> <li>Touchez un document pour l'ouvrir.</li> <li>Touchez de façon prolongée le bord droit<br/>d'une page pour afficher le Navigateur de<br/>pages (en forme de loupe). Faites défiler le<br/>navigateur pour montrer la manière dont il<br/>présente les pages. Lâchez-le pour afficher<br/>la page correspondante.</li> <li>Touchez du texte dans le document pour<br/>activer le clavier et la règle.</li> <li>Montrez le bouton microphone.</li> <li>Touchez deux fois le texte, puis faites glisser<br/>les cercles bleus pour surligner quelques<br/>mots.</li> <li>Touchez Fras.</li> <li>Touchez +, puis ajoutez une image et<br/>redimensionnez-la. Touchez-la et faites-la<br/>glisser pour la déplacer.</li> <li>Touchez l'icône de clef, touchez « Partager<br/>et imprimer » et montrez les options.</li> </ul> | Pages contient tout ce qu'il vous faut pour cr<br>de magnifiques documents <sup>1</sup> . Et avec l'écran<br>haute résolution Retina, vos documents<br>ressortent magnifiquement sur l'iPad. Utilisez<br>l'un des 16 modèles signés Apple pour donne<br>un aspect professionnel à vos lettres,<br>prospectus, rapports ou CV.<br>L'interface Multi-Touch permet de créer des<br>documents très facilement. Ajoutez du texte,<br>appliquez-lui des styles, modifiez la mise en<br>page et insérez des images du bout des doig<br>Vous pouvez aussi ajouter du texte avec la<br>fonction de dictée <sup>2</sup> .<br>Avec iCloud, vous avez accès à la dernière<br>version de vos documents, quel que soit<br>l'appareil que vous utilisez. Vous pouvez<br>commencer un document sur votre iPad et le<br>terminer sur votre Mac ou votre PC. Lorsque<br>vous avez terminé un document, vous pouvez<br>l'envoyer par e-mail au format Pages, PDF ou<br>Microsoft Word. |  |  |

<sup>1</sup> Pages est disponible en téléchargement sur l'App Store.

| 2 | La | fonctio | n de | e dictée | e n'est | : pas | disponibl | e dan: | s tous | les | pays. | Consultez | la | disponibilite | sur | apple | e.com/fr. |  |
|---|----|---------|------|----------|---------|-------|-----------|--------|--------|-----|-------|-----------|----|---------------|-----|-------|-----------|--|
|   |    |         |      |          |         |       |           |        |        |     |       |           |    |               |     |       |           |  |

| Keynote                         | Procédez ainsi :                                                                                                    | Tenez les propos suivants :                                                                                                    |
|---------------------------------|----------------------------------------------------------------------------------------------------|----------------------------------------------------------------------------------------------------|
| <complex-block></complex-block> | <ul> <li>Avec l'iPad en mode paysage, touchez<br/>Keynote.</li> <li>Touchez pour ouvrir la présentation<br/>Summer House Remodel.</li> <li>Feuilletez le navigateur de diapos.</li> <li>Touchez une diapo avec un graphique pour<br/>l'afficher.</li> <li>Touchez le graphique, puis touchez l'icône<br/>de pinceau.</li> <li>Sélectionnez un graphique 3D, puis touchez<br/>la diapo pour afficher le graphique</li> </ul> | Avec Keynote, vous pouvez créer des<br>présentations dotées d'animations et de<br>transitions spectaculaires <sup>1</sup> . Et sur l'écran Retina<br>de l'iPad, elles sont encore plus<br>impressionnantes.<br>Keynote est spécialement conçu pour iPad et<br>ses nouvelles fonctionnalités exploitent la<br>technologie Multi-Touch. Vous pouvez animer<br>vos diapositives avec plus de 40 transitions et<br>compositions de qualité cinématographique.<br>Ajoutez du texte, des graphiques 3D, des<br>photes et des vidées d'un simple toucher |
|                                 | <ul> <li>Touchez de façon prolongée l'icône de<br/>flèche et déplacez votre doigt pour faire<br/>pivoter le graphique.</li> </ul>                                                                                                    | Vous pouvez aussi connecter votre iPad à un<br>téléviseur HD ou un projecteur avec<br>l'adaptateur AV numérique ou l'adaptateur VGA                                                                                                    |
|                                 | <ul> <li>Touchez l'icône de clef.</li> <li>Touchez « Transitions et compositions ».</li> <li>Touchez l'option de gauche (Compo</li> </ul>                                                                                                    | pour visualiser vos notes directement sur votre<br>iPad. Si vous disposez d'une Apple TV, vous<br>pouvez diffuser les présentations sans fil sur un<br>téléviseur HD <sup>2</sup>                                                                                                    |
|                                 | <ul> <li>entrante) et sélectionnez une autre<br/>animation. Keynote présente un aperçu.<br/>Touchez Terminé.</li> <li>Touchez la flèche droite en haut de l'écran<br/>pour lancer la lecture.</li> </ul>                                                                                                    | Avec iCloud, vous pouvez accéder à la dernière<br>version de vos présentations Keynote, quel que<br>soit l'appareil que vous utilisez. Vous pouvez<br>créer une présentation sur un appareil et la                                                                                                    |
|                                 | <ul> <li>Touchez ou effleurez pour faire défiler les diapositives.</li> <li>Pincez pour quitter la présentation.</li> <li>Touchez l'icône de clef et présentez les options « Notes de l'animateur » et</li> </ul>                                                                                                    | Quand vous avez terminé, vous pouvez<br>partager vos présentations au format Keynote,<br>PDF ou Microsoft PowerPoint.                                                                                                    |

Keynote est disponible en téléchargement sur l'App Store.
 L'adaptateur AV numérique Apple, l'adaptateur VGA et l'Apple TV sont vendus séparément.

Apple Sales Training © 2012 Apple Inc. Réservé à la formation. Ne pas présenter dans les points de vente. Informations confidentielles Apple. Toute reproduction ou distribution est strictement interdite.

\* Numbers est disponible en téléchargement sur l'App Store.

### Autres fonctionnalités remarquables

La section suivante décrit les étapes et les scripts de démonstration d'autres formidables fonctionnalités iOS, que vous pouvez présenter à vos clients.

| Intégration de Twitter | Procédez ainsi :                                                                                                    | Tenez les propos suivants :                                                                                                    |
|------------------------|----------------------------------------------------------------------------------------------------|----------------------------------------------------------------------------------------------------|
|                        | <ul> <li>Touchez Safari.</li> <li>Rendez-vous sur le site d'un quotidien local.</li> <li>Touchez  e et présentez l'option Tweeter.</li> <li>Appuyez sur le bouton principal, puis<br/>ouvrez Photos.</li> <li>Sélectionnez un album, puis touchez une<br/>photo.</li> <li>Touchez  .</li> <li>Montrez l'option Tweeter.</li> </ul> | iOS 5 intègre Twitter, ce qui vous permet de<br>tweeter directement à partir des apps Safari,<br>Photos, Appareil photo, YouTube et Plans. Il<br>vous suffit de vous connecter une fois pour<br>toutes dans Réglages, et vous pouvez<br>commencer à tweeter des liens web, des<br>photos, des vidéos et des adresses, en<br>quelques touchers. |

| AirPlay et Recopie vidéo AirPlay | Procédez ainsi :                                                                                                    | Tenez les propos suivants :                                                                                                    |
|----------------------------------|----------------------------------------------------------------------------------------------------|----------------------------------------------------------------------------------------------------|
|                                  | <ul> <li>Pour faire la démonstration d'AirPlay, il vous faudra une Apple TV et un téléviseur HD.</li> <li>Appuyez deux fois sur le bouton principal. Balayez vers la droite et touchez .</li> <li>Sélectionnez le nom de votre Apple TV et activez la Recopie vidéo.</li> <li>Appuyez sur le bouton principal. Ouvrez quelques apps intégrées ou téléchargées pour montrer que le téléviseur HD reproduit en miroir ce qui figure sur l'iPad.</li> <li>Signalez qu'on peut également regarder des vidéos et des photos sur un téléviseur HD avec AirPlay.</li> </ul> | C'est formidable d'avoir sa musique, ses<br>photos et ses vidéos préférées dans le creux<br>de la main, mais on aime aussi les partager sur<br>grand écran. Avec la Recopie vidéo AirPlay sur<br>iOS, vous pouvez mettre en miroir sur votre<br>téléviseur HD tout ce qui figure sur votre iPad,<br>via Apple TV*.                                                                                        |
|                                  | <ul> <li>Pour faire uniquement la démo des capacités audio d'AirPlay, utilisez l'Apple TV de démo ou connectez des enceintes à une Borne d'Accès AirPort Express sur le réseau local (ou utilisez des enceintes compatibles AirPlay).</li> <li>Touchez Musique, sélectionnez un morceau, touchez le bouton AirPlay et choisissez la borne AirPort Express de votre réseau.</li> </ul>                                                                                                    | Vous pouvez aussi écouter la musique stockée<br>sur votre iPad partout dans la maison. Il vous<br>suffit de relier vos enceintes à une borne<br>AirPort Express ou de diffuser votre musique<br>directement sur des enceintes compatibles<br>AirPlay. Une fois la musique lancée, choisissez<br>les morceaux et réglez le volume. Vous pouvez<br>même diffuser de la musique provenant<br>d'apps tierces. |

\* Apple TV n'est pas disponible dans tous les pays. Pour avoir les dernières informations sur la disponibilité, consultez le site apple.com/fr.

| Recopie vidéo* | Procédez ainsi :                                                                                                    | Tenez les propos suivants :                                                                                                    |
|----------------|----------------------------------------------------------------------------------------------------|----------------------------------------------------------------------------------------------------|
|                | <ul> <li>Connectez l'iPad à un téléviseur HD avec un câble HDMI et l'adaptateur AV numérique Apple.</li> <li>Réglez le téléviseur sur l'entrée HDMI correspondante.</li> <li>Déverrouillez l'iPad et balayez pour parcourir les écrans d'accueil.</li> <li>Faites pivoter l'iPad en mode paysage.</li> <li>Touchez Photos, puis balayez pour afficher un album photo ou un diaporama.</li> <li>Faites pivoter l'iPad en fonction de l'orientation des photos.</li> <li>Ouvrez Safari.</li> <li>Écartez les doigts pour agrandir le texte et les photos.</li> </ul> | La recopie vidéo sur iPad fonctionne avec<br>toutes les apps, pages web, présentations,<br>vidéos, films ou photos que vous souhaitez<br>montrer à un large public.<br>Reliez l'iPad à votre téléviseur HD ou à un<br>projecteur avec l'adaptateur AV numérique<br>Apple et un câble HDMI (tous deux vendus<br>séparément).<br>Réglez votre téléviseur sur l'entrée HDMI<br>correspondante et quelques instants plus tard,<br>tout le monde voit ce que vous voyez sur votre<br>iPad. Vous pouvez faire pivoter l'iPad en mode<br>portrait ou paysage, lancer une app, regarder un<br>film ou visionner des photos, et même naviguer<br>sur le Web. Lorsque vous avez terminé, vous<br>avez juste à le débrancher. Et si l'iPad est<br>connecté à un écran et que vous le mettez en<br>veille, il se souvient de ce que vous faisiez à sa<br>sortie de veille de manière à ce que vous<br>puissiez reprendre là où vous en étiez. |
|                |                                                                                                    |                                                                                                    |

\* Pour faire la démonstration des fonctionnalités audio et vidéo de la recopie vidéo, vous devez disposer d'un adaptateur AV numérique Apple, d'un câble HDMI et d'un téléviseur HD.

|                                                                                                    | ninez que vous surfez sur Internet et que                                                                                                    |
|----------------------------------------------------------------------------------------------------|----------------------------------------------------------------------------------------------------|
| <ul> <li>Appuyez deux fois sur le bouton principal.</li> <li>Feuilletez de droite à gauche pour afficher la liste des apps récemment utilisées.</li> <li>Touchez une app dans la liste.</li> <li>De nouveau, appuyez deux fois sur le bouton principal.</li> <li>Feuilletez de gauche à droite.</li> <li>Indiquez le verrou d'orientation de l'écran, ainsi que les commandes de réglage de la luminosité, du volume et de lecture audio et vidéo.</li> <li>Touchez le verrou d'orientation de l'écran, puis faites pivoter l'iPad pour montrer que l'écran est bien verrouillé. Touchez à nouveau pour le déverrouiller.</li> <li>Mouveau pour le déverrouiller.</li> </ul> | a souhaitez consulter une autre app.<br>erface multitâche vous permet de passer<br>dement d'une app à une autre. Et lorsque<br>s revenez à votre jeu, vidéo, e-mail ou autre<br>e, votre app reprend là où vous l'aviez<br>ée. Le multitâche vous permet de faire<br>ieurs choses à la fois. Pendant que votre<br>est occupé, par exemple, à télécharger un<br>sur iTunes, vous pouvez en profiter pour<br>ir l'app Safari et surfer sur le Web.<br>5 pouvez facilement contrôler le son d'apps<br>me Musique et Pandora qui s'exécutent en<br>re-plan <sup>1</sup> . Il vous suffit de toucher deux fois<br>e balayer pour mettre en pause, passer au<br>ceau précédent ou suivant, régler le volume<br>iffuser la musique sur des enceintes<br>patibles AirPlay <sup>2</sup> . Vous pouvez même régler<br>minosité de l'écran. L'interface vous permet<br>ement de verrouiller l'orientation de l'écran<br>node portrait ou paysage. Ou personnalisez<br>réglages et utilisez ce bouton pour<br>ictiver le son. |

<sup>1</sup> Pandora est disponible en téléchargement sur l'App Store. La disponibilité varie selon les zones géographiques.
<sup>2</sup> Voir la section AirPlay pour en savoir plus sur la démo de cette fonctionnalité.

### AirPrint

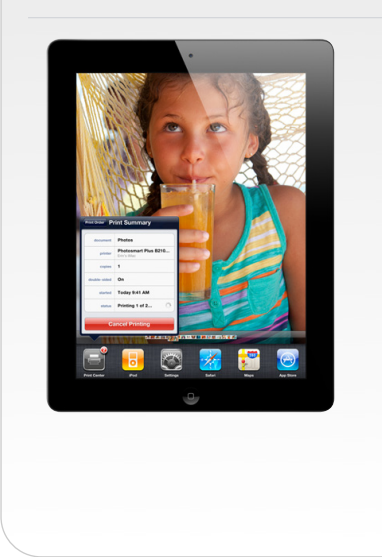

#### Procédez ainsi :

Montrez les options d'impression dans les apps prises en charge :

- Touchez Safari, ouvrez une page web, touchez et indiquez l'option d'impression.
- Touchez Mail, sélectionnez un message, touchez et indiquez l'option d'impression<sup>1</sup>.
- Touchez Photos, sélectionnez une photo, touchez et indiquez l'option d'impression.
- Dans Pages, Keynote ou Numbers, ouvrez un document, touchez l'icône de clef et indiquez l'option d'impression.

Avec AirPrint sur iPad, il est facile d'imprimer emails, photos, pages web et documents. Aucun logiciel à télécharger, aucun pilote à installer, pas même le moindre câble à connecter. En quelques touchers du doigt sur votre iPad, vous passez de l'aperçu à l'écran à l'exemplaire imprimé. Et comme l'impression est effectuée en arrière-plan, vous n'aurez pas à vous interrompre pendant l'impression. Vous n'aurez qu'à la lancer et reprendre tranquillement votre activité, que ce soit feuilleter vos photos, surfer sur le Web, envoyer un e-mail et bien d'autres choses.

Tenez les propos suivants :

AirPrint fonctionne parfaitement avec les imprimantes sans fil HP<sup>2</sup>.

<sup>1</sup> Pour faire une démo de l'impression dans Mail, vous devrez d'abord configurer un compte e-mail de démonstration.

<sup>2</sup> La liste actualisée des imprimantes compatibles AirPrint est disponible sur apple.com/fr.

| Localiser mon iPad | Procédez ainsi                                                                                                    | Tenez les propos suivants                                                                                                    |
|--------------------|----------------------------------------------------------------------------------------------------|----------------------------------------------------------------------------------------------------|
|                    | <ul> <li>Touchez Safari.</li> <li>Allez sur apple.com/fr.</li> <li>Touchez iPad.</li> <li>Touchez iCloud.</li> <li>Trouvez la rubrique Localiser mon iPad et touchez « En savoir plus sur Localiser mon iPad ».</li> <li>Indiquez la page et décrivez la fonctionnalité.</li> </ul> | <ul> <li>Supposons que vous ayez accidentellement<br/>égaré votre iPad. Pas de panique ! Une<br/>fonctionnalité très utile, Localiser mon iPad,<br/>vous est proposée gratuitement. Dès que vous<br/>recevez votre iPad, allez dans Réglages, touchez<br/>iCloud et activez Localiser mon iPad. Si, par la<br/>suite, vous égarez votre iPad, il vous suffira de<br/>vous connecter à icloud.com pour voir sa<br/>position approximative sur une carte.</li> <li>Vous pourrez aussi envoyer un message qui<br/>s'affichera sur l'écran de votre iPad afin de<br/>demander que l'on vous appelle pour vous le<br/>restituer. Si vous pensez qu'il est à proximité,<br/>vous pourrez déclencher une alerte sonore<br/>pour vous aider à le retrouver.</li> <li>Si vous pensez l'avoir perdu dans un lieu<br/>public, vous pourrez définir un code d'accès à<br/>distance pour empêcher quiconque d'accéder à<br/>vos données. Et si vous pensez qu'il est<br/>définitivement perdu, vous pourrez effacer<br/>toute sa mémoire et rétablir les réglages d'usine<br/>à distance de manière à supprimer toutes vos<br/>données personnelles.</li> </ul> |